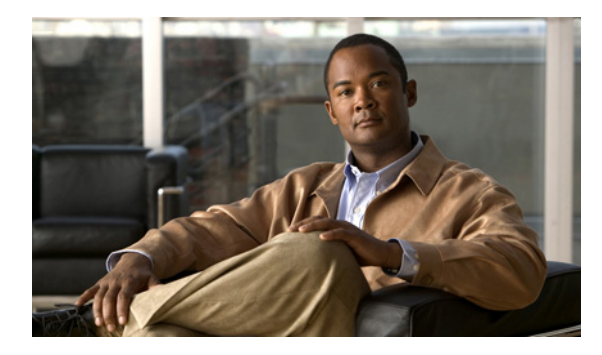

## 削除済みアイテム フォルダの管理

Cisco Unity Inbox Web ツールから削除されたメッセージは、Cisco Unity Connection によって削除済 みアイテム フォルダに保存されます。削除されたメッセージは再生することができます。削除され たメッセージの再生、返信、転送、Cisco Unity Inbox への復元、完全な削除を行うには、削除され たメッセージを回収します。

## 削除済みアイテムを管理するには

- **ステップ1** Cisco Unity Inbox で、メニュー バーの下にある [削除済みアイテムの表示] アイコンをクリックします。
- ステップ2 [削除済みアイテム]ページで、次のいずれかの操作を行います。

| ボイス メッセージを聞く                      | メッセージの横にあるスピーカのアイコンをクリックします                                                          |
|-----------------------------------|--------------------------------------------------------------------------------------|
|                                   | または、                                                                                 |
|                                   | メッセージを開き、Media Master を使用して再生します。                                                    |
| メッセージに返信する、メッセー<br>ジを転送する         | メッセージを開き、適切なアイコンをクリックします。                                                            |
| メッセージを Cisco Unity Inbox<br>に復元する | メッセージの左側にあるチェックボックスをオンにし、メ<br>ニュー バーの下にある [選択した行を inbox に戻す] アイコン<br>をクリックします。       |
| メッセージを完全に削除する                     | メッセージの左側にあるチェックボックスをオンにし、メ<br>ニュー バーの下にある [選択した行削除] アイコンをクリック<br>してから、[OK] をクリックします。 |